## Reviewing Grades/Feedback on Moodle

- To review your Grades for a specific class on Moodle, first log into your Moodle account and click on the course homepage you want to see your grades for.
- Next, click on the course administration tab and then click "Grades"
- 3. This will bring you to the "User report" which outlines your grades along with any feedback provided by your professor for that course.
- To see your overview report which provides the overall grades in all your courses on Moodle, click "overview report" under the Grade administration tab.

| ADMINISTRATION        | - < |
|-----------------------|-----|
| Course administration |     |

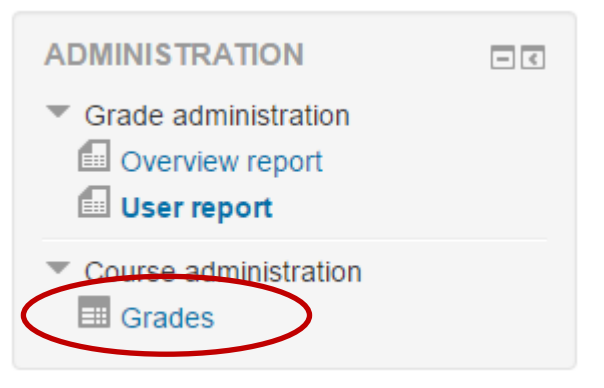

User report

## User report -

۳

| Gra | de item                                                 | Calculated weight | Grade | Range | Percentage | Feedback | Contribution to<br>course total |
|-----|---------------------------------------------------------|-------------------|-------|-------|------------|----------|---------------------------------|
| l   | SBU Online Orientation                                  |                   |       |       |            |          |                                 |
|     | 📝 Hugo & Mrs F. Discussion                              | -                 | -     | 0–10  | -          |          | -                               |
|     | WWII Discussion Board                                   | -                 | -     | 0–10  | -          |          | -                               |
|     | 🖉 Graphic Novel Discussion Board                        | -                 | -     | 0–10  | -          |          | -                               |
|     | Holes and Esperanza Rising<br>Discussion Board          | -                 | -     | 0–10  | -          |          | -                               |
|     | 🖉 Harry and LWW Disc. Board                             | -                 | -     | 0–10  | -          |          | -                               |
|     | Newbery Winners Discussion Board                        | -                 | -     | 0–10  | -          |          | -                               |
|     | Illustration like Carle or Sabuda                       | -                 | -     | 0–10  | -          |          | -                               |
|     | $ar{\chi}$ Course total Simple weighted mean of grades. |                   | -     | 0–100 | -          |          | -                               |